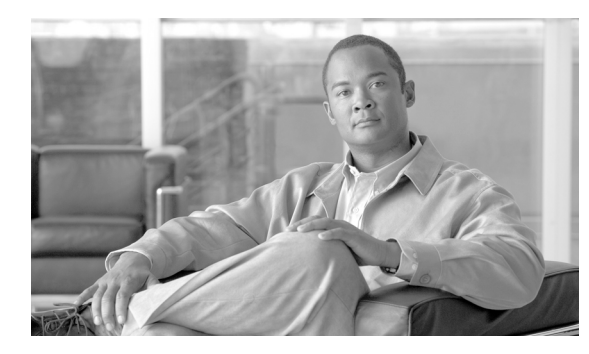

### CHAPTER

19

# ユーザの削除

Cisco Unified Communications Manager ディレクトリのユーザ グループは削除できます。既存のユー ザ レコードは、次の2 つの方法のいずれかによって検索できます。

- 「クエリーを使用したユーザの削除」(P.19-1)
- 「カスタムファイルを使用したユーザの削除」(P.19-2)

# クエリーを使用したユーザの削除

クエリーフィルタを作成してユーザレコードを検索し、ユーザを削除する手順は、次のとおりです。

### 手順

Γ

ユーザ レコードを検索するためのクエリーを作成してユーザを削除する手順は、次のとおりです。

**ステップ1** [一括管理(Bulk Administration)] > [ユーザ(Users)] > [ユーザの削除(Delete Users)] > [クエリー (Query)]の順に選択します。

[ユーザの削除 (Delete Users Configuration)] ウィンドウが表示されます。

- **ステップ2** 最初の [検索対象: ユーザ、検索条件 (Find User where)] ドロップダウン リスト ボックスで、次のいず れかの検索条件を選択します。
  - [ユーザ ID(User ID)]
  - [名 (First Name)]
  - [ ミドルネーム (Middle Name)]
  - [姓(Last Name)]
  - [マネージャ (Manager)]
  - [部署名 (Department Name)]

2 番目の [ 検索対象 : ユーザ、検索条件 (Find User where)] ドロップダウン リスト ボックスで、次のい ずれかの検索条件を選択します。

- [が次の文字列で始まる (begins with)]
- [が次の文字列を含む (contains)]
- [が次の文字列と等しい (is exactly)]
- [が次の文字列で終わる (ends with)]

- [が空である (is empty)]
- [が空ではない (is not empty)]
- ステップ3 必要に応じて、適切な検索テキストを指定します。

**ヒント** データベースに登録されているすべてのユーザを検索するには、検索テキストを入力せずに [検索 (Find)] をクリックします。

- ステップ 4 クエリーをさらに定義する場合や、複数のフィルタを追加する場合は、[絞り込み(Search With)] チェックボックスをオンにし、ドロップダウン ボックスから [AND] または [OR] を選択して、ステッ プ 2 ~ 3 を繰り返します。
- **ステップ5** [検索(Find)]をクリックします。 検索されたテンプレートのリストが、次の項目別に表示されます。
  - [ユーザ ID(User ID)]
  - [名 (First Name)]
  - [ミドルネーム (Middle Name)]
  - [姓(Last Name)]
  - [マネージャ (Manager)]
  - [部署名 (Department Name)]
  - [LDAP 同期状態 (LDAP Sync Status)]
- ステップ6 [ジョブ情報 (Job Information)] 領域に、ジョブの説明を入力します。
- ステップ7 ユーザ レコードを即座に削除するには、[今すぐ実行(Run Immediately)] オプション ボタンをクリッ クします。ユーザ レコードを後で削除するには、[後で実行(Run Later)] をクリックします。
- ステップ8 ユーザレコードを削除するジョブを作成するには、[送信(Submit)]をクリックします。
- ステップ9 このジョブのスケジュールやアクティブ化を行うには、[一括管理(Bulk Administration)] メインメニューの[ジョブスケジューラ (Job Scheduler)] オプションを使用します。
  ジョブの詳細については、第79章「ジョブのスケジュール」を参照してください。
  ログファイルの詳細については、「BAT ログファイル」(P.80-3) を参照してください。

#### 追加情報

「関連項目」(P.19-3)を参照してください。

### カスタム ファイルを使用したユーザの削除

テキスト エディタを使用してユーザ ID のカスタム ファイルを作成し、ユーザを検索して削除できます。

#### 始める前に

- 1. テキストファイルを作成し、削除するユーザ ID を1行に1つずつ指定します。
- **2.** カスタム ファイルを Cisco Unified Communications Manager サーバの最初のノードにアップロード します。詳細については、第2章「ファイルのアップロードとダウンロード」を参照してください。

カスタム ファイルを使用してユーザを削除する手順は、次のとおりです。

- (注) 削除トランザクション用に bat.xlt として作成したトランザクション ファイルを挿入またはエク スポートしないでください。代わりに、削除が必要なユーザ レコードの詳細情報が設定された カスタム ファイルを作成する必要があります。削除トランザクションには、このファイルしか 使用しないでください。このカスタム削除ファイルには、ヘッダーを指定する必要がありませ ん。ユーザ ID の値を入力します。

### 手順

**ステップ1** [一括管理(Bulk Administration)]>[ユーザ(Users)]>[ユーザの削除(Delete Users)]>[カスタムファ イル(Custom File)]の順に選択します。

[ユーザの検索と一覧表示 (Find and List Users)]の [カスタムファイルの設定に基づいたユーザの削除 (Delete Users Based on Custom file Configuration)] ウィンドウが表示されます。

- **ステップ2** [削除対象: ユーザ、検索条件(Delete Users where)] ドロップダウン リスト ボックスで、次のいずれかの検索条件を選択します。
  - [ユーザ ID(User ID)]
  - [名 (First Name)]
  - [ミドルネーム (Middle Name)]
  - [姓(Last Name)]
  - [部署名 (Department)]
- **ステップ3** [カスタムファイル(Custom file)] ドロップダウン リスト ボックスで、カスタム ファイルのファイル名を選択します。
- ステップ 4 クエリーに必要な情報が含まれていることを確認し、[検索(Find)] をクリックします。
- ステップ 5 [ジョブ情報 (Job Information)] 領域に、ジョブの説明を入力します。
- ステップ6 ユーザ レコードを即座に削除するには、[今すぐ実行(Run Immediately)] オプション ボタンをクリッ クします。ユーザ レコードを後で削除するには、[後で実行(Run Later)] をクリックします。
- ステップ7 ユーザレコードを削除するジョブを作成するには、[送信(Submit)]をクリックします。
- ステップ8 このジョブのスケジュールやアクティブ化を行うには、[一括管理(Bulk Administration)]メインメニューの[ジョブスケジューラ(Job Scheduler)]オプションを使用します。
  ジョブの詳細については、第79章「ジョブのスケジュール」を参照してください。
  ログファイルの詳細については、「BAT ログファイル」(P.80-3)を参照してください。

### 追加情報

「関連項目」(P.19-3)を参照してください。

## 関連項目

ſ

- 「クエリーを使用したユーザの削除」(P.19-1)
- 「カスタムファイルを使用したユーザの削除」(P.19-2)

関連項目

٦